## 網路連線程序 ~繁體中文~

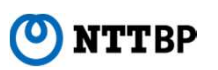

○ 在入口畫面中按下網路連線用戶登錄鍵進行認證手續
○ 所有頁面均有日文、英文、中文(繁簡)、韓文、泰文版本
○ 第二次以後的連線只要點一次即可

○ 認證後可自動跳到任意設定之網頁

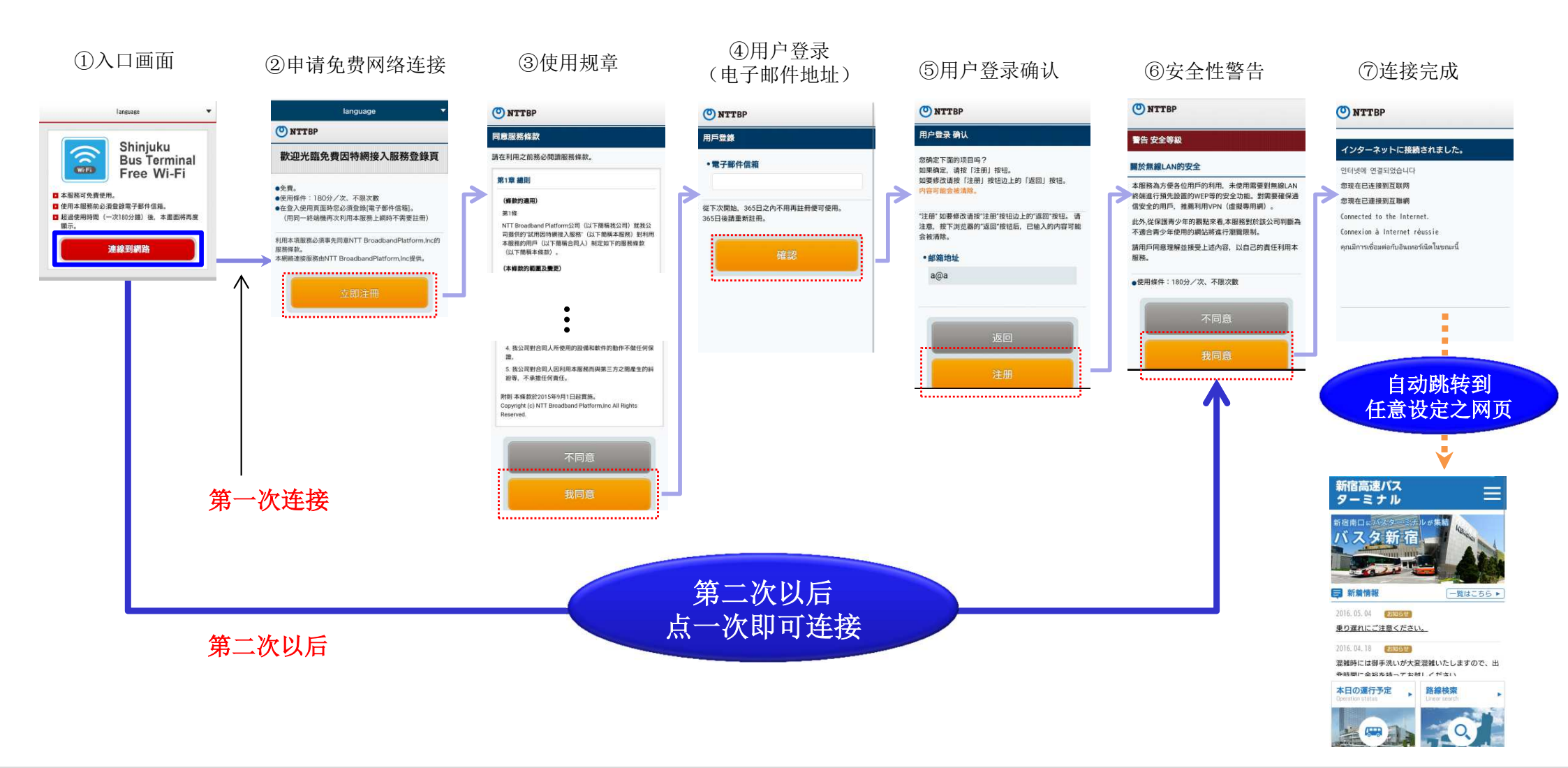